Oracle FLEXCUBE IVR User Manual Release 5.0.2.0.0 Part No E52129-01

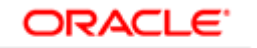

FINANCIAL SERVICES

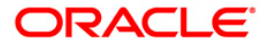

# Table of Contents (index)

| 1. IVR                                       | 3  |
|----------------------------------------------|----|
| 1.1. TBS01 - TBS Bank Params Maintenance     | 4  |
| 1.2. TBS02 - TBS Acquirer Pos ID Maintenance | 8  |
| 1.3. TBS03 - IVR TIN Request                 | 11 |
|                                              |    |

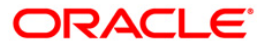

1. IVR

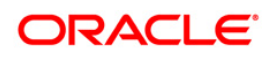

IVR

# 1.1. TBS01 - TBS Bank Params Maintenance

Using this option, you can define the bank level global definitions related to TBS (Telephone Banking Service) transactions and decides whether funds transfer across customers can be permitted for TBS transactions or not.

Transactions that are happening through TBS channel are dependent on these parameters.

Normally transaction fee (issuer fee) is charged by the switch for the TBS transactions. If the **Levy Issuer Fee Online** check box is selected this fee will be debited online with the original transaction amount.

#### **Definition Prerequisites**

- BAM03 Branch Master Maintenance
- GLM02 Chart of Accounts

#### Modes Available

Add, Modify, Delete, Cancel, Amend, Authorize, Inquiry. For more information on the procedures of every mode, refer to **Standard Maintenance Procedures**.

#### To add TBS bank parameters

- 1. Type the fast path **TBS01** and click **Go** or navigate through the menus to **Global Definitions > Channels > TBS Bank Params Maintenance**.
- 2. The system displays the TBS Bank Params Maintenance screen.

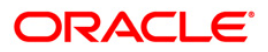

### **TBS Bank Params Maintenance**

| TBS Bank Params Maintena   | nce        |          |                  |                 |                             |                  | 🊳 🚺 🗵          |
|----------------------------|------------|----------|------------------|-----------------|-----------------------------|------------------|----------------|
|                            |            |          |                  |                 |                             |                  |                |
| Bank Code                  |            |          |                  |                 |                             |                  |                |
| Bank Parameters            |            |          |                  |                 |                             |                  |                |
| Acquirer Fee GL            |            | Allow    | Funds Transfer A | cross Customers |                             |                  |                |
| Issuer Fee GL              |            | Levy I   | ssuer Fee Onlin  | e               |                             |                  |                |
| Acquirer Institution Id    |            |          |                  |                 |                             |                  |                |
| Funds Appropriation Sequen | ce 📃       |          |                  |                 |                             |                  |                |
|                            |            |          |                  |                 |                             |                  |                |
| Record Details             | Authorized | d By     | L                | ast Mnt. Date   |                             | Last Mnt. Action | Authorized     |
|                            |            | 3)       | [                |                 |                             |                  |                |
| C Add O Modify             | O Delete   | 🔿 Cancel | O Amend          | O Authorize     | <ul> <li>Inquiry</li> </ul> |                  | Ok Close Clear |

# **Field Description**

| Field Name                   | Description                                                                                                    |  |  |  |  |
|------------------------------|----------------------------------------------------------------------------------------------------|--|--|--|--|
| Bank Code                    | [Mandatory, Numeric, Five]                                                                                                    |  |  |  |  |
|                              | Type the bank code of the bank for which global ATM definitions should be maintained.                                                                               |  |  |  |  |
|                              | Each code uniquely identifies a different bank.                                                                                                    |  |  |  |  |
| Bank Parameters              |                                                                                                    |  |  |  |  |
| Acquirer Fee GL              | [Mandatory, Numeric, 10]                                                                                                    |  |  |  |  |
|                              | Type the acquirer fee GL code.                                                                                                    |  |  |  |  |
|                              | This GL account will be credited for fees on transactions done by banks, which act as Acquirer institutions.                                                        |  |  |  |  |
| Allow Funds                  | [Optional, Check Box]                                                                                                    |  |  |  |  |
| Transfer Across<br>Customers | Select the <b>Allow Funds Transfer Across Customers</b> check<br>box, if you want to allow the transactions involving funds transfer<br>across different customers. |  |  |  |  |

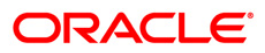

| Field Name            | Description                                                                                                    |  |  |  |  |  |
|-----------------------|----------------------------------------------------------------------------------------------------|--|--|--|--|--|
| Issuer Fee GL         | [Mandatory, Numeric, 10]                                                                                                    |  |  |  |  |  |
|                       | Type the issuer fee GL code.                                                                                                    |  |  |  |  |  |
|                       | This GL account will be credited for fees on transactions done through the Bank's ATM network.                                                                                                    |  |  |  |  |  |
| Levy Issuer Fee       | [Optional, Check Box]                                                                                                    |  |  |  |  |  |
| Online                | Select the <b>Levy Issuer Fee Online</b> check box if you want to debit the issuer fees online, simultaneously along with the transaction.                                                                                                    |  |  |  |  |  |
|                       | Issuer fees is normally passed on by the switch / ETBI on which<br>the ATM / TBS runs. Issuer fees is included in the message that<br>is passed on by the switch / ETBI, and gets debited online with<br>the original transaction amount, provided this flag is checked. |  |  |  |  |  |
| Acquirer Institution  | [Mandatory, Numeric, 11]                                                                                                    |  |  |  |  |  |
|                       | Type the acquirer institution ID.                                                                                                    |  |  |  |  |  |
|                       | The institution ID is allotted to the bank by the central bank or the governing body for non-branch channels like TBS, ATM and POS.                                                                                                    |  |  |  |  |  |
| Funds                 | [Mandatory, Alphanumeric, Five]                                                                                                    |  |  |  |  |  |
| Appropriation         | Type the funds appropriation sequence.                                                                                                    |  |  |  |  |  |
| ocquence              | This field denotes the sequence in which the transaction amount should be appropriated while debiting the account.                                                                                                    |  |  |  |  |  |
|                       | The options are:                                                                                                    |  |  |  |  |  |
|                       | S: Sweep-In                                                                                                    |  |  |  |  |  |
|                       | O: Overdraft                                                                                                    |  |  |  |  |  |
|                       | V: Overline                                                                                                    |  |  |  |  |  |
|                       | A: Advance against unclear funds                                                                                                    |  |  |  |  |  |
|                       | T: Temporary Overdraft                                                                                                    |  |  |  |  |  |
| 3. Click the Add butt | on.                                                                                                    |  |  |  |  |  |
| 4. Type the bank cod  | 4. Type the bank code and press the <b><tab></tab></b> key.                                                                                                    |  |  |  |  |  |

5. Enter the required information in the other fields.

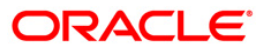

#### **TBS Bank Params Maintenance**

| TBS Bank Params Maintenand   | e             |                         |                     |           |                  | a 🛛 🕹          |
|------------------------------|---------------|-------------------------|---------------------|-----------|------------------|----------------|
| 000                          |               |                         |                     |           |                  |                |
| Bank Code 25                 |               |                         |                     |           |                  |                |
| _ Bank Parameters            |               |                         | p                   |           |                  |                |
| Acquirer Fee GL              | 100031800     | Allow Funds Transfer    | Across Customers    |           |                  |                |
| Issuer Fee GL                | 100031800     | 🛛 🗹 Levy Issuer Fee Onl | ine                 |           |                  |                |
| Acquirer Institution Id      | 1111          |                         |                     |           |                  |                |
| Funds Appropriation Sequence | OSA           |                         |                     |           |                  |                |
|                              |               |                         |                     |           |                  |                |
| _ Record Details<br>Input By | Authorized By | ÿ                       | Last Mnt. Date      |           | Last Mnt. Action | Authorized     |
| TDOCS                        | SQTP7         |                         | 06/05/2008 10:01:19 |           | Authorize        |                |
| ⊙Add ◯Modify (               | Delete O      | Cancel O Amend          | O Authorize         | O Inquiry |                  | Ok Close Clear |

- 6. Click the **Ok** button.
- 7. The system displays the message "Record Added...Authorization Pending...Click Ok to Continue". Click the **OK** button.
- 8. The TBS bank parameters are added once the record is authorised.

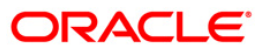

# 1.2. TBS02 - TBS Acquirer Pos ID Maintenance

Using this option you can maintain the various ETBI IDs, the channels that originate from these ETBIs, and the originating branch code for a particular ETBI.

In a centralized TBS environment, the branch code is unique. In case of multiple Switches that accept TBS requests, where all switches are catered to by different branches, the respective branch codes need to be maintained. Transactions that occur through TBS channel are dependent on these parameters.

#### **Definition Prerequisites**

• BAM03 - Branch Master Maintenance

#### Modes Available

Add, Modify, Delete, Cancel, Amend, Authorize, Inquiry. For more information on the procedures of every mode, refer to **Standard Maintenance Procedures**.

#### To add TBS acquirer POS ID

- 1. Type the fast path **TBS02** and click **Go** or navigate through the menus to **Global Definitions > Channels > TBS Acquirer Pos ID Maintenance**.
- 2. The system displays the TBS Acquirer Pos ID Maintenance screen.

### **TBS Acquirer Pos ID Maintenance**

| TBS Acquirer Pos ID Mair  | ntenance          |         |              |         |                  | 🇞 🛛 💌          |
|---------------------------|-------------------|---------|--------------|---------|------------------|----------------|
|                           |                   |         |              |         |                  |                |
| Acquirer Institution Id : |                   |         |              |         |                  |                |
| TBS Identification Code : |                   |         |              |         |                  |                |
| Channel Number :          |                   |         |              |         |                  |                |
| Originating Branch Code : | 2                 |         |              |         |                  |                |
|                           |                   |         |              |         |                  |                |
|                           |                   |         |              |         |                  |                |
|                           |                   |         |              |         |                  |                |
|                           |                   |         |              |         |                  |                |
|                           |                   |         |              |         |                  |                |
|                           |                   |         |              |         |                  |                |
|                           |                   |         |              |         |                  |                |
|                           |                   |         |              |         |                  |                |
|                           |                   |         |              |         |                  |                |
|                           |                   |         |              |         |                  |                |
|                           |                   |         |              |         |                  |                |
|                           |                   |         |              |         |                  |                |
|                           |                   |         |              |         |                  |                |
|                           |                   |         |              |         |                  |                |
|                           |                   |         |              |         |                  |                |
|                           |                   |         |              |         |                  |                |
|                           |                   |         |              |         |                  |                |
|                           |                   |         |              |         |                  |                |
|                           |                   |         |              |         |                  |                |
|                           |                   |         |              |         |                  |                |
|                           |                   |         |              |         |                  |                |
|                           |                   |         |              |         |                  |                |
|                           |                   |         |              |         |                  |                |
|                           |                   |         |              |         |                  |                |
|                           |                   |         |              |         |                  |                |
|                           |                   |         |              |         |                  |                |
| Record Details            | Authorized Bu     |         | of Mat. Data |         | Last Mat. Action | Authorized     |
| Tupor Dy                  | Autonized by      |         | av once page |         | Last Mill Action | Machanized     |
|                           |                   |         |              |         |                  |                |
| 🔿 Add 🛛 🔿 Modify          | O Delete O Cancel | 🔘 Amend | 🔘 Authorize  | Inquiry |                  | Ok Close Clear |

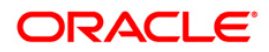

## **Field Description**

| Field Name                | Description                                                                                                    |  |  |  |  |  |
|---------------------------|----------------------------------------------------------------------------------------------------|--|--|--|--|--|
| Acquirer Institution      | [Mandatory, Numeric, 11]                                                                                                    |  |  |  |  |  |
| ld                        | Type the acquirer institution ID.                                                                                                    |  |  |  |  |  |
|                           | The institution ID is allotted to the bank by the central bank or the governing body for non-branch channels like TBS, ATM and POS.                                                                                                    |  |  |  |  |  |
| <b>TBS Identification</b> | [Mandatory, Alphanumeric, 15]                                                                                                    |  |  |  |  |  |
| Code                      | Type the TBS identification GL code.                                                                                                    |  |  |  |  |  |
|                           | This is a unique identification code for a particular ETBI that is installed in the bank. There could be multiple ETBIs in the same bank, which are serviced by different branches.                                                                                                    |  |  |  |  |  |
| Channel Number            | [Mandatory, Numeric, Eight]                                                                                                    |  |  |  |  |  |
|                           | Type the channel number pertaining to the <b>TBS Identification Code</b> .                                                                                                    |  |  |  |  |  |
|                           | Channel number refers to the various ports on the ETBI, from where multiple service call lines originate. There could be multiple channels originating from the same ETBI.                                                                                                    |  |  |  |  |  |
| Originating Branch        | [Mandatory, Drop-Down]                                                                                                    |  |  |  |  |  |
| Code                      | Select the originating branch code from the drop-down list.                                                                                                    |  |  |  |  |  |
|                           | The originating branch code refers to the branch through which<br>the TBS transactions would be routed to the respective branches.<br>In practical scenarios, where all TBS operations are centralized,<br>the branch code would be unique. However, if there are multiple<br>switches that accept TBS requests, all catered to by different<br>branches, the respective branch code should be maintained. |  |  |  |  |  |

- 3. Click the **Add** button.
- 4. Type the acquirer institution ID and press the **<Tab>** key.
- 5. Enter the required information in the other fields.

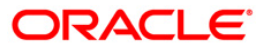

| TBS A | cquirer | Pos ID | Maintenance |
|-------|---------|--------|-------------|
|-------|---------|--------|-------------|

| TBS Acquirer Pos ID Ma    | aintenance |            |       |               |          |                  |          | 🍪 🛿 🗙 |
|---------------------------|------------|------------|-------|---------------|----------|------------------|----------|-------|
| Acquirer Institution Id : | 1          |            |       |               |          |                  |          |       |
| TBS Identification Code : | 99         | -          |       |               |          |                  |          |       |
| Channel Number :          | 24         |            |       |               |          |                  |          |       |
| Originating Branch Code   | но         |            |       |               |          |                  |          |       |
|                           |            |            |       |               |          |                  |          |       |
|                           |            |            |       |               |          |                  |          |       |
|                           |            |            |       |               |          |                  |          |       |
|                           |            |            |       |               |          |                  |          |       |
|                           |            |            |       |               |          |                  |          |       |
|                           |            |            |       |               |          |                  |          |       |
|                           |            |            |       |               |          |                  |          |       |
|                           |            |            |       |               |          |                  |          |       |
|                           |            |            |       |               |          |                  |          |       |
|                           |            |            |       |               |          |                  |          |       |
|                           |            |            |       |               |          |                  |          |       |
|                           |            |            |       |               |          |                  |          |       |
|                           |            |            |       |               |          |                  |          |       |
|                           |            |            |       |               |          |                  |          |       |
|                           |            |            |       |               |          |                  |          |       |
|                           |            |            |       |               |          |                  |          |       |
|                           |            |            |       |               |          |                  |          |       |
|                           |            |            |       |               |          |                  |          |       |
|                           |            |            |       |               |          |                  |          |       |
|                           |            |            |       |               |          |                  |          |       |
|                           |            |            |       |               |          |                  |          |       |
|                           |            |            |       |               |          |                  |          |       |
|                           |            |            |       |               |          |                  |          |       |
|                           |            |            |       |               |          |                  |          |       |
|                           |            |            |       |               |          |                  |          |       |
|                           |            |            |       |               |          |                  |          |       |
| Record Details            |            |            |       |               |          |                  |          |       |
| Input By                  | Authoriz   | ed By      | La    | ast Mnt. Date |          | Last Mnt. Action | Autho    | rized |
|                           |            |            |       |               |          |                  |          |       |
| • Add O Modify            | O Delete   | O Cancel ( | Amend | O Authorize   | OInquiry |                  | Ok Close | Clear |

- 6. Click the **Ok** button.
- 7. The system displays the message "Record Added...Authorization Pending...Click Ok to Continue". Click the **OK** button.
- 8. The TBS acquirer POS ID is added once the record is authorised.

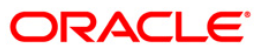

# 1.3. TBS03 - IVR TIN Request

Using this option you can generate telephonic identification number (TIN) of the customer.

The customer can request TIN on IVR. If the customer has multiple accounts, the accounts which has to be linked to TIN can be specified.

#### **Definition Prerequisites**

• 8053 - Customer Addition

#### Modes Available

Add, Modify, Cancel, Amend, Authorize, Inquiry. For more information on the procedures of every mode, refer to **Standard Maintenance Procedures**.

#### To add IVR TIN request

- 1. Type the fast path **TBS03** and click **Go** or navigate through the menus to **Global Definitions > Channels > IVR TIN Request**.
- 2. The system displays the IVR TIN Request screen.

### **IVR TIN Request**

| VR TIN Reques   | t                   |               |           |             |                             |                  | i 🕹 👔 🗴        |
|-----------------|---------------------|---------------|-----------|-------------|-----------------------------|------------------|----------------|
| Customer Info   | emation             |               |           |             | ·6:                         |                  |                |
| Search Criteria | Customer Short Name |               | Search St | ring :      |                             |                  |                |
| IC :            |                     | 1             | ID :      |             |                             |                  |                |
| Full Name :     |                     |               |           |             |                             |                  |                |
| Short Name :    |                     |               |           | e la        |                             |                  |                |
| _ Account Link  | age                 |               |           |             |                             |                  |                |
| Issue/Reissue   | TIN:                |               |           |             |                             |                  |                |
| Accounts Linke  | d i 📃               | Account No.   | Accou     | nt Relation | Module                      | Link(Y/N)        |                |
|                 |                     |               |           |             |                             |                  |                |
| Record Details  |                     | Authorized Bu | Lac       | t Mot. Date |                             | Last Mot. Action | Authorized     |
| TUBACBA         |                     | Hornonised by | Las       | concerbate  |                             | Last MIIL ACUUN  | Mathonzea      |
|                 | Aodify Delet        | te 🔿 Cancel   | O Amend   | O Authorize | <ul> <li>Inquiry</li> </ul> |                  | Ok Close Clear |

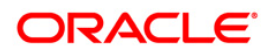

# **Field Description**

| Field Name      | Description                                                                                                    |  |  |  |  |
|-----------------|----------------------------------------------------------------------------------------------------|--|--|--|--|
| Search Criteria | [Mandatory, Drop-Down]                                                                                                    |  |  |  |  |
|                 | Select the criteria to search for the customer from the drop-down list.                                                                                                    |  |  |  |  |
|                 | The options are:                                                                                                    |  |  |  |  |
|                 | Customer short name                                                                                                    |  |  |  |  |
|                 | <ul> <li>Customer IC Identification criteria (IC) arrived at by the<br/>bank during customer addition.</li> </ul>                                                                                                    |  |  |  |  |
|                 | Customer ID- Unique identification given by the bank.                                                                                                    |  |  |  |  |
| Search String   | [Mandatory, Alphanumeric, 20]                                                                                                    |  |  |  |  |
|                 | Type the search string, to search for a customer, based on the criteria selected in the <b>Search Criteria</b> field.                                                                                                    |  |  |  |  |
|                 | If the search criterion is specified as customer's short name or IC then any of the letter (s) of the short name or ID can be entered.                                                                                                    |  |  |  |  |
|                 | The system displays the pick list of all those customer's having those letters in their respective criteria.                                                                                                    |  |  |  |  |
|                 | Select the appropriate customer from the existing customer list.                                                                                                    |  |  |  |  |
|                 | For example, The customer's short name is George Abraham.<br>One can search the above customer by entering 'Geo' in the<br>search string field.                                                                                                    |  |  |  |  |
| IC              | [Display]                                                                                                    |  |  |  |  |
|                 | This field displays the identification code of the customer.                                                                                                    |  |  |  |  |
|                 | A customer IC along with customer type is a unique method of customer identification across the bank (covering all branches).                                                                                                    |  |  |  |  |
|                 | Based on the combination, the system can identify the customer<br>as an existing customer even when the customer opens a new<br>account in another branch.                                                                                                    |  |  |  |  |
|                 | A social security number, passport number, birth certificate or corporate registration can be used as a customer IC.                                                                                                    |  |  |  |  |
| ID              | [Display]                                                                                                    |  |  |  |  |
|                 | This field displays the ID of the customer.                                                                                                    |  |  |  |  |
|                 | A customer ID is an identification number, generated by the<br>system after customer addition is completed successfully. This<br>running number, unique to a customer across the system, is<br>generated after the system has identified the Customer IC and<br>Customer Category combination to be non-existent in the system. |  |  |  |  |
|                 | This ID is used for searching and tracking the customer in the system.                                                                                                    |  |  |  |  |
| Full Name       | [Display]                                                                                                    |  |  |  |  |
|                 | This field displays the full name of the customer.                                                                                                    |  |  |  |  |
|                 |                                                                                                    |  |  |  |  |

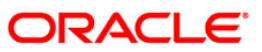

| Field Name         | Description                                                                                     |  |  |  |  |  |
|--------------------|-------------------------------------------------------------------------------------------------|--|--|--|--|--|
| Short Name         | [Display]<br>This field displays the chart name of the customer                                 |  |  |  |  |  |
|                    | I his field displays the short name of the customer.                                            |  |  |  |  |  |
| Column Name        | Description                                                                                     |  |  |  |  |  |
| Account Linkage    |                                                                                                 |  |  |  |  |  |
| Issue/Reissue      | [Display]                                                                                       |  |  |  |  |  |
| TIN                | This field display the issuance status of the TIN.                                              |  |  |  |  |  |
| Accounts Linked    |                                                                                                 |  |  |  |  |  |
| Account No.        | [Display]                                                                                       |  |  |  |  |  |
|                    | This field displays the account number of the selected customer.                                |  |  |  |  |  |
| Account            | [Display]                                                                                       |  |  |  |  |  |
| Relation           | This field displays the customer account relation.                                              |  |  |  |  |  |
| Module             | [Display]                                                                                       |  |  |  |  |  |
|                    | This field displays the account type.                                                           |  |  |  |  |  |
| Link(Y/N)          | [Toggle]                                                                                        |  |  |  |  |  |
|                    | Click the toggle status to change the value to <b>Y</b> to link the account for TIN generation. |  |  |  |  |  |
|                    | By default, the system displays the value as <b>N</b> .                                         |  |  |  |  |  |
| 3. Click the Add b | putton.                                                                                         |  |  |  |  |  |
| 4. Select the sear | ch criteria from the drop-down list.                                                            |  |  |  |  |  |
| 5. Type the searc  | Type the search string, press the <b><tab></tab></b> key.                                       |  |  |  |  |  |

- 6. The system displays a list of customer's that match the search criterion.
- 7. Select the customer from the pick list. The customer details are displayed in the screen.

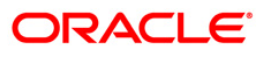

### **IVR TIN Request**

| Control         Search String :         600045           C :         APA7003         D :         000045           C :         APA7033         D :         000045           C :         APA7033         D :         000045           C :         APA7033         D :         000045           C :         APA7033         D :         000045           C :         APA7033         D :         000045           C :         APA7033         D :         000045           C :         APA7033         D :         000045           C :         APA70444         Solw         C H         N           Account Sol         Account Solw         C H         N         N           Apa704000004443         Solw         C H         N         N           Account Linked :         00000000443         Solw         C H         N           00000000443         Solw         C H         N         N           Account Linked :         00000000443         Solw         C H         N           0000000005720         Solw         C H         N         N           000000005720         Solw         L H         N         N <th>Customer Infer</th> <th>mation</th> <th></th> <th></th> <th></th> <th></th> <th></th> <th></th> <th></th> <th></th> <th></th>                                                                                                    | Customer Infer    | mation      |                |          |              |                 |        |                                          |     |            |       |  |
|----------------------------------------------------------------------------------------------------|-------------------|-------------|----------------|----------|--------------|-----------------|--------|------------------------------------------|-----|------------|-------|--|
| accounts in activity       account with the initial of a starting initial of a starting initial of a start of a start of a starting initial of a start of a st         | earch Criteria    | Customer Id |                | ~        | Search Strip | a : 600045      |        |                                          |     |            |       |  |
| chances         chances           constrained         Constrained                                                                                                    | earch chiefia .   | Customeriu  |                |          | Search Schin | g. [000040      |        |                                          |     |            |       |  |
| III Name ::       DDSDPA         Inst Name ::       DDSDPA                                                                                                    |                   | APAYOOS     |                |          | ID :         | 600045          |        |                                          |     |            |       |  |
| hot Hame I       DIDDA         scourt ItAge I       Image: Image: I                                            | ull Name :        | ADI SOFA    |                |          |              |                 |        |                                          |     |            |       |  |
| Account Linked :         Converting in the second balance in the second balance in the second balanc | had Nama i        | ADISOFA     |                |          |              |                 |        |                                          |     |            |       |  |
| Account Linkage         Image: Construction of the construction of the con | forc Harrie .     | HEISSTR     |                |          |              |                 |        |                                          |     |            |       |  |
| true <ul> <li></li></ul>                                                                                                    | Account Linka     | age         |                |          |              |                 |        |                                          |     |            |       |  |
| Account No.       Account Relation       Module       Unk(Y/N)         000000001231       SOW       CH       N         000000001311       SOW       CH       N         000000001410       SOW       CH       N         000000001410       SOW       CH       N         000000001410       SOW       CH       N         000000001410       SOW       CH       N         000000001410       SOW       CH       N         000000001410       SOW       CH       N         00000000111       SOW       CH       N         0000000015621       SOW       CH       N         000000005570       SOW       CH       N         0000000055712       SOW       CH       N         000000005572       SOW       LH       N         000000005572       SOW       LH       N         0000000055712       SOW       CH       N         000000005572       SOW       LH       N         000000005572       SOW       LH       N         000000005573       SOW       CH       N         pytBy       Autorized By       List Mit. Date                                                                                                    | Issue/Reissue     | TIN:        |                |          |              |                 |        |                                          |     |            |       |  |
| Account No.         Account No.         Account No.         Account No.         Account No.           00000004233         SOW         CH         H         H           00000004434         SOW         CH         H         H           00000004437         SOW         CH         H         H           00000004437         SOW         CH         H         H           00000004437         SOW         CH         H         H           00000004437         SOW         CH         H         H           00000004437         SOW         CH         H         H           00000004437         SOW         CH         H         H           000000004477         SOW         CH         H         H           000000005720         SOW         CH         H         H           000000005720         SOW         CH         H         H           000000005772         SOW         CH         H         H           000000005772         SOW         CH         N         H           000000005772         SOW         CH         N         H           000000005772         SOW         CH         N <td></td> <td></td> <td></td> <td></td> <td></td> <td></td> <td></td> <td>1-1-1-1-1-1-1-1-1-1-1-1-1-1-1-1-1-1-1-1-</td> <td></td> <td></td> <td></td>                                                                                                    |                   |             |                |          |              |                 |        | 1-1-1-1-1-1-1-1-1-1-1-1-1-1-1-1-1-1-1-1- |     |            |       |  |
| BOODDOUGLASH         BOOM         CH         H           000000004441         SOW         CH         H           000000004443         SOW         CH         H           00000000443         SOW         CH         H           00000000443         SOW         CH         H           00000000443         SOW         CH         H           00000000443         SOW         CH         H           00000000443         SOW         CH         H           00000000443         SOW         CH         H           00000000443         SOW         CH         H           00000000443         SOW         CH         H           00000000443         SOW         CH         H           00000000443         SOW         CH         H           000000009573         SOW         CH         H           000000009572         SOW         CH         H           000000009573         SOW         CH         H           00000000573         SOW         LN         N           00000000573         SOW         CH         H           00000000573         SOW         CH         H<                                                                                                    |                   |             | Acc            | ount No. | Accou        | SOW             | Module |                                          | ,   |            |       |  |
| concentrativity         conv         conv                                                                                                    |                   |             | 0000           | 00004341 |              | SOW             | СН     | N                                        |     |            |       |  |
| counts Linked :         00000000044673         SOW         CH         N           000000004473         SOW         CH         N           000000004861         SOW         CH         N           000000004861         SOW         CH         N           000000004861         SOW         CH         N           000000004861         SOW         CH         N           00000000462         SOW         CH         N           000000000000000000000000000000000000                                                                                                    |                   |             | 0000           | 00004374 |              | SOW             | СН     | N                                        |     |            |       |  |
| counts Linked :         000000004455         00W         CH         N           000000004851         SOW         CH         N           000000004867         SOW         CH         N           000000004867         SOW         CH         N           000000004867         SOW         CH         N           000000004867         SOW         CH         N           000000004867         SOW         CH         N           000000009521         SOW         CH         N           000000009520         SOW         CH         N           0000000095706         SOW         CH         N           0000000095708         SOW         LN         N           000000095714         SOW         LN         N           000000095798         SOW         LN         N           000000095799         SOW         LN         N           000000095799         SOW         CH         N           0000000957914         SOW         CH         N           0000000054777         SOW         CH         N                                                                                                    |                   |             | 0000           | 00004440 |              | SOW             | СН     | N                                        |     |            |       |  |
| counts Linked :         000000004473<br>00000004897         SOW<br>SOW<br>OH<br>NO         CH<br>N         N           000000004987         SOW<br>OH<br>NO         CH<br>N         N           000000004971         SOW<br>OH<br>NO         CH<br>N         N           000000004970         SOW<br>OH<br>NO         CH<br>N         N           00000000570         SOW<br>OH<br>NO         CH<br>N         N           00000005575         SOW<br>OH<br>NO         CH<br>N         N           00000005575         SOW<br>OH<br>NO         LN<br>N         N           00000005572         SOW<br>OH<br>NO         LN<br>N         N           000000055712         SOW<br>OH<br>NO         LN<br>N         N           000000055714         SOW<br>OH<br>NO         LN<br>N         N           000000055714         SOW<br>OH         LN<br>N         N           000000054477         SOW         CH         N           000000064477         SOW         CH         N                                                                                                    |                   |             | 0000           | 00004465 | 1            | SOW             | СН     | N                                        | i   |            |       |  |
| counts Linked :         000000004861         SOW         CH         N           000000004897         SOW         CH         N           000000000521         SOW         CH         N           00000000521         SOW         CH         N           00000000521         SOW         CH         N           00000000521         SOW         CH         N           00000000520         SOW         CH         N           000000055756         SOW         CH         N           000000055778         SOW         LN         N           000000055789         SOW         LN         N           000000055781         SOW         LN         N           000000055789         SOW         LN         N           000000055789         SOW         LN         N           000000055789         SOW         CH         N           000000055798         SOW         CH         N           000000054477         SOW         CH         N           xt By         Authorized By         Last Mnt. Date         Last Mnt. Action         Authorized                                                                                                    |                   |             | 0000           | 00004473 | 1            | SOW             |        | N                                        | — i |            |       |  |
| 000000000000000000000000000000000000                                                                                                    |                   |             | 00000004861    |          |              | sow             |        | N                                        |     |            |       |  |
| ccounts Linked :         000000009511         SOW         CH         N           00000009521         SOW         CH         N           00000009520         SOW         CH         N           00000009570         SOW         CH         N           00000009570         SOW         CH         N           00000009570         SOW         CH         N           00000005575         SOW         CH         N           000000055712         SOW         LN         N           000000055714         SOW         LN         N           000000055718         SOW         LN         N           00000005514         SOW         LN         N           00000005577         SOW         CH         N           00000005514         SOW         LN         N           000000055477         SOW         CH         N           00000005644777         SOW         CH         N           ut By         Authorized By         Last Mnt. Date         Last Mnt. Action         Authorized                                                                                                    |                   |             | 0000           | 00004887 |              | SOW             | СН     | N                                        |     |            |       |  |
| 000000009521         SOW         CH         N           00000009570         SOW         CH         N           00000009570         SOW         CH         N           00000003880         SOW         CH         N           000000055756         SOW         LN         N           000000055772         SOW         LN         N           000000055772         SOW         LN         N           000000055772         SOW         LN         N           000000055716         SOW         LN         N           000000055716         SOW         LN         N           000000055814         SOW         LN         N           0000000644777         SOW         CH         N           0000000644777         SOW         CH         N                                                                                                    | Accounts Linked : |             | 0000           | 00004911 |              | SOW             | СН     | N                                        |     |            |       |  |
| Опособорование         SOW         CH         N           000000000000000000000000000000000000                                                                                                    |                   |             | 0000           | 00009621 |              | SOW             |        | N                                        |     |            |       |  |
| 000000003380         SOW         CH         N           000000035756         SOW         LN         N           00000005572         SOW         LN         N           000000055786         SOW         LN         N           000000055786         SOW         LN         N           000000055786         SOW         LN         N           000000055786         SOW         LN         N           000000055814         SOW         LN         N           000000055717         SOW         CH         N           00000005577         SOW         CH         N           00000005577         SOW         CH         N           000000054777         SOW         CH         N           ut By         Authorized By         Last Mnt. Date         Last Mnt. Action         Authorized                                                                                                    |                   |             | 0000           | 00009670 |              | SOW             | СН     | N                                        |     |            |       |  |
| 000000035755         SOW         LN         N           00000055752         SOW         LN         N           00000055793         SOW         LN         N           00000055793         SOW         LN         N           00000055793         SOW         LN         N           00000055793         SOW         LN         N           00000055794         SOW         LN         N           00000005598         SOW         LN         N           000000055914         SOW         LN         N           0000000644777         SOW         CH         N                                                                                                    |                   |             | 0000           | 00009720 |              | SOW             | СН     | N                                        |     |            |       |  |
| 000000055772         SOW         LN         N           00000055772         SOW         LN         N           00000055772         SOW         LN         N           00000055772         SOW         LN         N           000000558786         SOW         LN         N           00000055814         SOW         LN         N           000000558172         SOW         CH         N           000000558172         SOW         CH         N           000000054177         SOW         CH         N           000000064477         SOW         CH         N           000000064477         SOW         CH         N           000000064477         SOW         CH         N                                                                                                    |                   |             | 0000           | 00033860 |              | sow             |        | N                                        |     |            |       |  |
| ecord Details                                                                                                    |                   |             | 0000           | 00055756 |              | SOW             |        | N                                        |     |            |       |  |
| ecord Details                                                                                                    |                   |             | 0000           | 00055798 |              | SOW             | 1.N    | N                                        |     |            |       |  |
| ecord Details                                                                                                    |                   |             | 0000           | 00055814 |              | SOW             |        | N                                        |     |            |       |  |
| ecord Details                                                                                                    |                   |             | 0000           | 00064477 |              | SOW             | СН     | N                                        |     |            |       |  |
|                                                                                                    | Record Details    |             | Authoriz       | ad Bu    | Late         | Int Date        |        | last Mot Action                          |     | Authori    | ed.   |  |
|                                                                                                    |                   |             | Machionized By |          | Last M       | Last wint, Date |        | Last Mnt. Action                         |     | Authorized |       |  |
|                                                                                                    |                   |             |                |          |              |                 |        |                                          |     |            |       |  |
|                                                                                                    |                   | e. 400.     | Opular         | Ocure    | Oanud        | 0 Aug 1         | 0.1    |                                          |     | close      | Clear |  |

- 8. Link the account for which TIN has to be generated.
- 9. Click the **Ok** button.
- 10. The system displays the "Record Added... Authorisation Pending.. Click Ok to Continue". Click the **OK** button.
- 11. The IVR TIN is generated one the record is authorised.

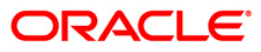

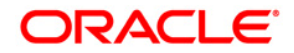

IVR User Manual Oct 2013

Version : 5.0.2.0.0

Oracle Corporation World Headquarters 500 Oracle Parkway Redwood Shores, CA 94065 U.S.A.

Worldwide Inquiries: Phone: +1.650.506.7000 Fax: +1.650.506.7200

www.oracle.com/ financial\_services/

Copyright © 2013 Oracle and/or its affiliates. All rights reserved.

No part of this work may be reproduced, stored in a retrieval system, adopted or transmitted in any form or by any means, electronic, mechanical, photographic, graphic, optic recording or otherwise, translated in any language or computer language, without the prior written permission of Oracle Financial Services Software Limited.

Due care has been taken to make this document and accompanying software package as accurate as possible. However, Oracle Financial Services Software Limited makes no representation or warranties with respect to the contents hereof and shall not be responsible for any loss or damage caused to the user by the direct or indirect use of this document and the accompanying Software System. Furthermore, Oracle Financial Services Software Limited reserves the right to alter, modify or otherwise change in any manner the content hereof, without obligation of Oracle Financial Services Software Limited to notify any person of such revision or changes.

All company and product names are trademarks of the respective companies with which they are associated.